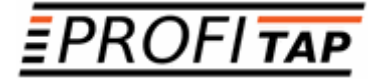

# X3-SERIES X3-440G X3-880G

ADVANCED NETWORK PACKET BROKERS

USER MANUAL

If you have any questions, you can contact us through our website:

### www.profitap.com

or by email:

support@profitap.com

For the latest documentation and software, visit our Resource Center:

https://resources.profitap.com/

## TABLE OF CONTENTS

| 1. Overview                             | Ę  |
|-----------------------------------------|----|
| 2. Hardware Guide                       | ŧ  |
| 2.1 Included Accessories                | Ę  |
| 2.2 Physical Description                | Ę  |
| 2.3 Ports Description                   | 6  |
| 2.3.1 Console Port                      | 6  |
| 2.3.2 Management Port                   | 6  |
| 2.3.3 USB Port                          | 6  |
| 2.4 Unpacking and Installing the Device | 6  |
| 2.5 Troubleshooting and Maintenance     | 6  |
| 2.5.1 Replacing FAN Module              | 6  |
| 2.5.2 Replacing PSU                     | 7  |
| 3. Initial Setup                        | 7  |
| 3.1 Initial IP Settings                 | 7  |
| 3.2 Initial Setup                       | 7  |
| 4. Web UI                               | 8  |
| 4.1 System Overview                     | ç  |
| 4.2 Device Administration               | 10 |
| 4.2.1 Network Configuration             | 10 |
| 4.2.2 Local Users                       | 10 |
| 4.2.3 TACACS+/RADIUS                    | 10 |
| 4.2.4 SNMP                              | 11 |
| 4.2.5 Update                            | 12 |
| 4.3 Features Overview                   | 12 |
| 4.4 Traffic Flow Overview               | 13 |
| 4.4.1 Functional Blocks Description     | 13 |
| 4.4.2 Theory of Operation               | 14 |
| 4.4.3 Benchmarks                        | 14 |
| 4.5 Port Configuration and Statistics   | 15 |
| 4.5.1 Port Configuration                | 15 |
| 4.5.2 Statistics                        | 16 |
| 4.6 Iraffic Policy                      | 17 |
| 4.6.1 Ingress Port Group Options        | 18 |
| 4.6.2 Ingress Port Options              | 19 |
| 4.6.3 Egress Port Group Options         | 20 |
| 4.6.4 Egress Port Options               | 21 |
| 4.6.5 Aggregation                       | 2  |
| 4.6.6 Replication                       | 2  |
| 4.7 Filtering                           | 22 |
| 4.7.1 Mode Configuration                | 22 |
| 4.7.2 Ingress Rule                      | 23 |
| Wildcard Match                          | 23 |
|                                         | 23 |
| 4.7.3 Egress Rule                       | 24 |
| 4.7.4 Pre ACL Rule                      | 24 |
| 4.0 Auvanceu Features                   | 25 |
| 4.0.1 Facket Deduplication              | 25 |
| 4.0.2 SOL Decryption                    | 20 |
| 4.0.5 Data Washing                      | 21 |
|                                         | 20 |

| 4.8.5 Tunnel Stripping   | 28 |
|--------------------------|----|
| 4.8.6 Tunnel Termination | 28 |
| 4.8.7 Tunnel Creation    | 30 |
| 4.8.8 Traffic Management | 30 |
| Legal                    | 31 |
| Disclaimer               | 31 |
| Copyright                | 31 |
| Trademarks               | 31 |
|                          |    |

# 1. Overview

This document provides information about the configuration and operation of X3-Series Network Packet Brokers.

# 2. Hardware Guide

## 2.1 Included Accessories

- DB9 to RJ45 serial cable
- (2) Front-mounting ears with (8) screws
- (2) Rear-mounting ears
- (2) AC power cords

## 2.2 Physical Description

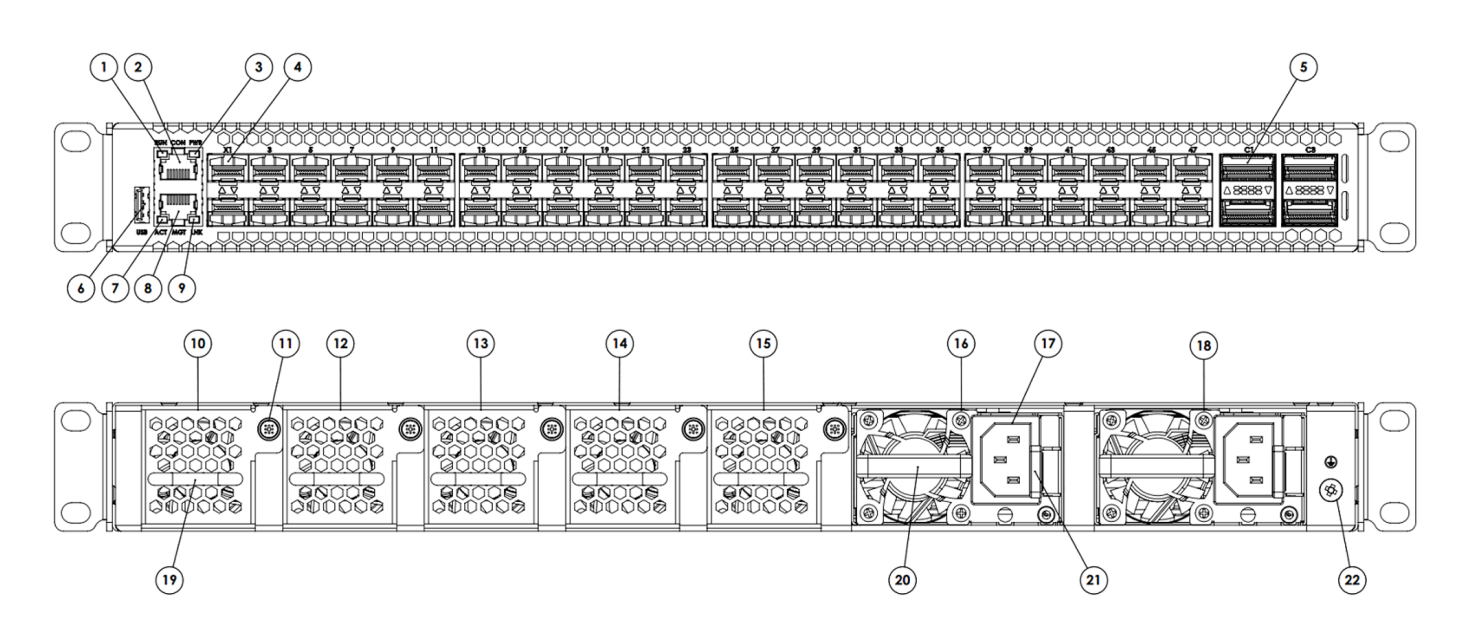

|   | Front View                   |                | Rear View                      |
|---|------------------------------|----------------|--------------------------------|
| 1 | Status LED                   | 10/12/13/14/15 | (5) FAN modules                |
| 2 | Console port                 | 11             | FAN module locking screw       |
| 3 | Power LED                    | 16/18          | (2) modular Power Supply Units |
| 4 | (48) 1G/10G SFP+             | 17             | PSU input connector            |
| 5 | (4) 40G/100G QSFP28          | 19             | FAN module handle              |
| 6 | USB port                     | 20             | PSU handle                     |
| 7 | Management port Activity LED | 21             | PSU lock                       |
| 8 | Management port              | 22             | Grounding lug                  |
| 9 | Management port Link LED     |                |                                |

## 2.3 Ports Description

### 2.3.1 Console Port

This serial port is intended to be used for local configuration and administration of the X3 device with Command Line Interface (CLI).

Port parameters: RJ45, RS232, 115200, N, 8, 1

Default username and password for serial connection:

- Username: admin
- Password: admin

### 2.3.2 Management Port

This port is intended to be used for local and remote configuration, administration and monitoring of the X3 device with HTTPS / SNMP / SSH.

Port parameters: RJ45, 10BASE-T/100BASE-TX, Auto negotiation, Auto MDI/MDIX

Default username and password for SSH connection:

- Username: admin
- Password: admin

### 2.3.3 USB Port

Port parameters: USB 2.0

## 2.4 Unpacking and Installing the Device

- 1. Unbox the X3 unit;
- 2. Refer to the list of included accessories and check the contents of the box;
- 3. Attach the (2) mounting ears to the main unit using the (8) screws;
- 4. Install the X3 unit in the rack;
- 5. Connect the ground wire to the grounding lug (#22);
- 6. Power up the X3 unit.

## 2.5 Troubleshooting and Maintenance

### 2.5.1 Replacing FAN Module

X3 fan tray contains five fan modules. If a fan module fails, you should replace it, however X3 will function with one failed fan module. You can remove individual fan modules using the following procedure:

- 1. Unscrew the FAN module locking screw (#11);
- 2. Remove the FAN module using the Fan module handle (#19);
- 3. Place the new FAN module in the empty slot;
- 4. Tighten the locking screw (#11).

## 2.5.2 Replacing PSU

X3 power tray contains two PSU modules. If a PSU module fails, you should replace it, however X3 will function with one failed PSU module. You can remove individual PSU module using the following procedure:

- 1. Disconnect the power cord from the PSU (#17) to be replaced;
- 2. Push the PSU lock (#21) on the left;
- 3. Pull the PSU using the handle (#20);
- 4. Insert the new PSU until the lock (#21) is in its locked position;
- 5. Connect the power cord to the new PSU (#17).

# 3. Initial Setup

## 3.1 Initial IP Settings

- IP: 192.168.2.100
- Subnet mask: 255.255.255.0
- Default gateway: 192.168.2.1

## 3.2 Initial Setup

Initial setup can be done via the management port or the serial console port.

Using any terminal software, connect to the device through SSH or serial connection.

Login, using the following credentials:

- Username: admin
- Password: admin

After logging in, the user can access the system shell and administrate the device using the canonical GNU/Linux OS facilities.

The IP and subnet mask of the device can be changed using the following command:

ip addr add [ip\_addr/mask] dev eth1

With **ip\_addr** being the IP address and **mask** being the CIDR prefix. For example:

ip addr add 10.10.10.180/16 dev eth1

The user password can be changed using the following command:

passwd

# 4. Web UI

This chapter describes method to connect to the Web UI.

Use a supported browser and go to https://192.168.2.100

Depending on the browser you might need to accept the self-signed certificate and/or type "thisisunsafe".

Default username and password for Web UI connection:

- Username: admin
- Password: Passok

Supported browsers:

- Firefox
- Chrome

## 4.1 System Overview

This page provides system information about:

- PSU and FAN state;
- System temperature;
- System resource;
- Global Throughput;
- Firmware version.

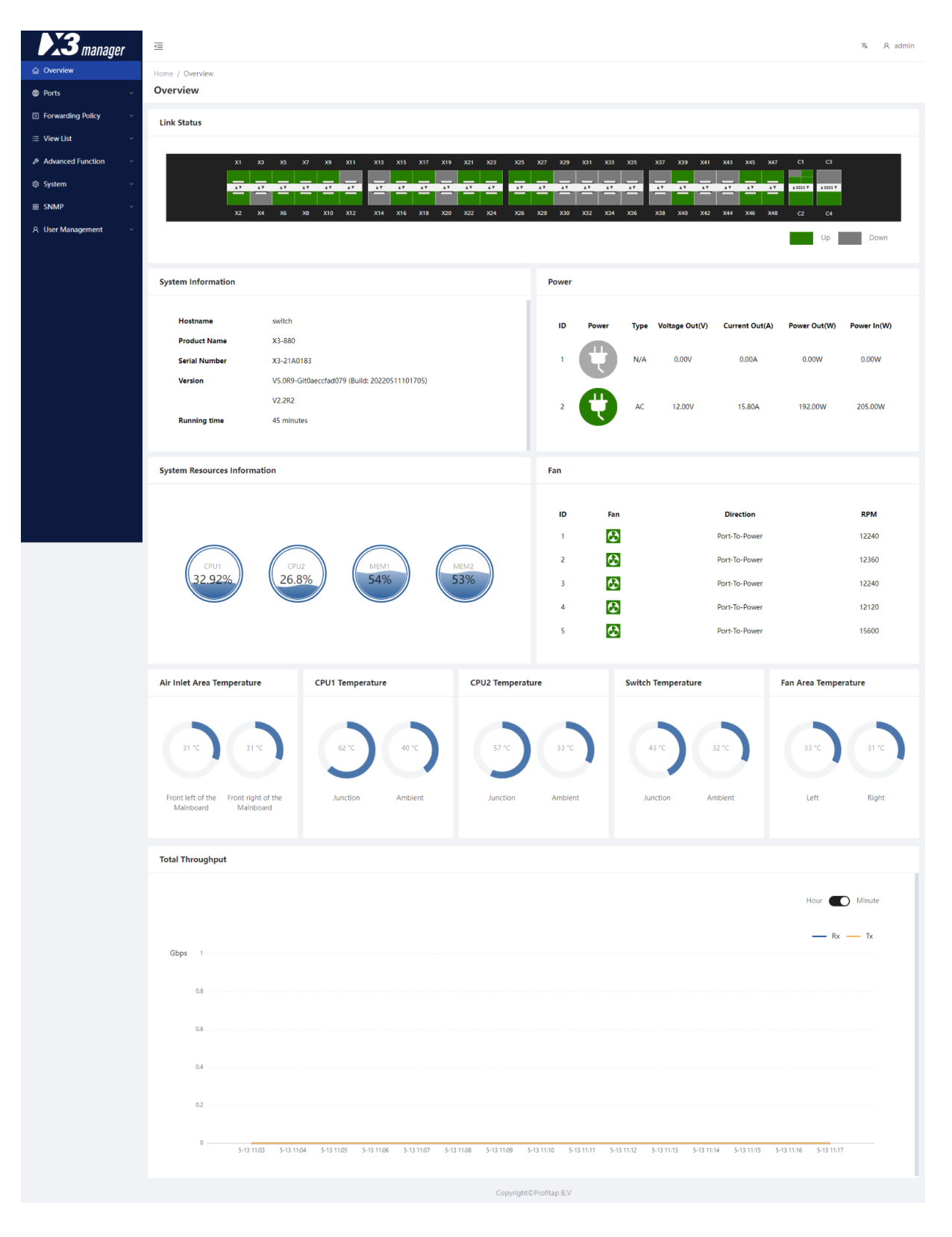

## 4.2 Device Administration

### 4.2.1 Network Configuration

Navigate to **System > Network Config** to modify the network settings of the management interface. The device supports IPv4 and IPv6.

### 4.2.2 Local Users

Navigate to **User Management > User Management** to add or edit users. Local and remote user accounts and type of account must be specified in this configuration panel. At least one super administrator local account is required on the unit. A super administrator may change password of any account in this panel. Current account password can also be changed on the top right user menu.

| Home / U    | ser Management / User Ma  | nagement                    |                |                                  |                     |               |
|-------------|---------------------------|-----------------------------|----------------|----------------------------------|---------------------|---------------|
| User M      | anagement                 |                             |                |                                  |                     |               |
| This page s | shows users in the system |                             |                |                                  |                     |               |
|             | Display/Hide Columns      | Add User Choose All @ Expor | t All ි ඉ Impo | ort                              |                     |               |
| _           |                           |                             |                |                                  |                     |               |
|             | User Name                 | Role Name                   | User Status    | Description                      | Authentication Type | Action        |
|             | admin                     | SuperAdministrator          | active         | Super admin has all permissions. | local               | Edit          |
|             |                           |                             |                |                                  | < 1                 | > 10 / page > |

## 4.2.3 TACACS+/RADIUS

Authentication can be managed remotely by a TACACS+ or RADIUS server. The user account and its role (authorization) must be defined on the unit, the authentication will be provided by the server.

| user                       |                                                                              |
|----------------------------|------------------------------------------------------------------------------|
| Administrator V            |                                                                              |
| Olocal Oradius 💿 tacacs    |                                                                              |
|                            |                                                                              |
|                            |                                                                              |
|                            |                                                                              |
|                            |                                                                              |
| Please enter a description |                                                                              |
|                            | li                                                                           |
|                            | user         Administrator       v         local       radius       • tacacs |

The TACACS+ and RADIUS server information can be provided respectively on the **User Management > TACACS+ Certification** and **User Management > RADIUS Certification** pages. You must provide the server IP address/port and server secret.

| Home / User Management / RADIUS Certification RADIUS Authentication |        |                |                        |
|---------------------------------------------------------------------|--------|----------------|------------------------|
| This page sets the RADIUS authentication                            |        |                |                        |
|                                                                     | Server | 192.168.10.23  | RADIUS Server Address  |
|                                                                     | Port   | 1812           | 1-65535                |
|                                                                     | Secret | test123        |                        |
|                                                                     |        | Confirm Cancel |                        |
|                                                                     |        |                |                        |
| Home / User Management / TACACS+ Certification                      |        |                |                        |
| TACACS + Authentication                                             |        |                |                        |
| This page sets IACACS+ authentication                               |        |                |                        |
|                                                                     | Server | 192.168.20.88  | TACACS+ Server Address |
|                                                                     | Port   | 49             | 1-65535                |
|                                                                     | Secret | test345        |                        |
|                                                                     |        | Confirm Cancel |                        |

### 4.2.4 SNMP

### SNMP Config

The **SNMP > SNMP Config** page can be used to control the device's SNMP(v2c/v3) service. The **SNMP Server Config** tab allows the configuration of SNMP server settings, the **SNMP V3 Users** tab allows the configuration of SNMPv3 user settings, and the **SNMP Trap Config** allows the configuration of SNMP *Traps* and *InformRequests*.

### Port Trap Config

The **SNMP > Port Trap Config** page can be used to modify, reset, and query port traps.

Explanation of the fields:

| FCS         | Error packet with check code error.                   |
|-------------|-------------------------------------------------------|
| Error       | Error packet with abnormality in structure or MAC.    |
| Speed Max   | Maximum allowable port usage rate.                    |
| Speed Min   | Minimum allowable port usage rate.                    |
| Mutation    | Maximum allowable port speed rate (Mbps) of mutation. |
| Link Status | Interface link status.                                |

#### System Trap Config

The **SNMP > System Trap Config** page allows the user to turn specific traps on or off, and modify trap thresholds.

#### MIB File Management

The SNMP > MIB File Management page allows the import and export of MIB files.

### 4.2.5 Update

Navigate to **System > Device Upgrade** to update the device software by uploading the software update file.

Navigate to System > License Upgrade to update the device license by uploading the license update file.

## 4.3 Features Overview

Features depend on the type of firmware running on the X3 device. You can change the running firmware in *System > License Upgrade*. License must be provided to enable the desired firmware. Available firmware options are:

- Normal
- All SSL
- Normal + SSL

Please note that even if a feature is available for multiple firmware, performance will vary depending on the type of firmware used.

| FEATURE                   | NORMAL FIRMWARE | SSL FIRMWARE | NORMAL + SSL<br>FIRMWARE | PROCESSED BY |
|---------------------------|-----------------|--------------|--------------------------|--------------|
| NetFlow                   | V               | ×            | V                        | CPU          |
| SSL                       | ×               | V            | $\checkmark$             | CPU          |
| Deduplication             | V               | V            | V                        | CPU          |
| IP Reassembly             | $\checkmark$    | ×            | $\checkmark$             | CPU          |
| TCP Reassembly            | $\checkmark$    | 4            | $\checkmark$             | CPU          |
| Wildcard Match            | V               | V            | $\checkmark$             | ASIC         |
| Exact Match               | $\checkmark$    | 4            | $\checkmark$             | ASIC         |
| Tunnel Stripping          | $\checkmark$    | V            | $\checkmark$             | ASIC         |
| Slicing                   | V               | V            | V                        | ASIC         |
| Timestamping              | $\checkmark$    | v            | $\checkmark$             | ASIC         |
| Advanced Rules*           | V               | ×            | V                        | CPU          |
| Load Balancing            | $\checkmark$    | 4            | $\checkmark$             | ASIC         |
| Advanced Load Balancing** | V               | ×            | V                        | CPU          |
| Encapsulation/Tunnel***   | $\checkmark$    | V            | $\checkmark$             | ASIC         |
| Traffic Management        | V               | ×            | V                        | CPU          |

\* Filter by: Tuple-4, Tuple-6, L2, Regex, Packet Type, URL, IMSI filtering, TCP Flag

\*\* Round-Robin, Weighted Round-Robin, Inner Layer, Outer Layer

\*\*\* Stripping/Termination VLAN, GRE, GTP, VXLAN, MPLS, ERSPAN, Cisco FabricPath

## 4.4 Traffic Flow Overview

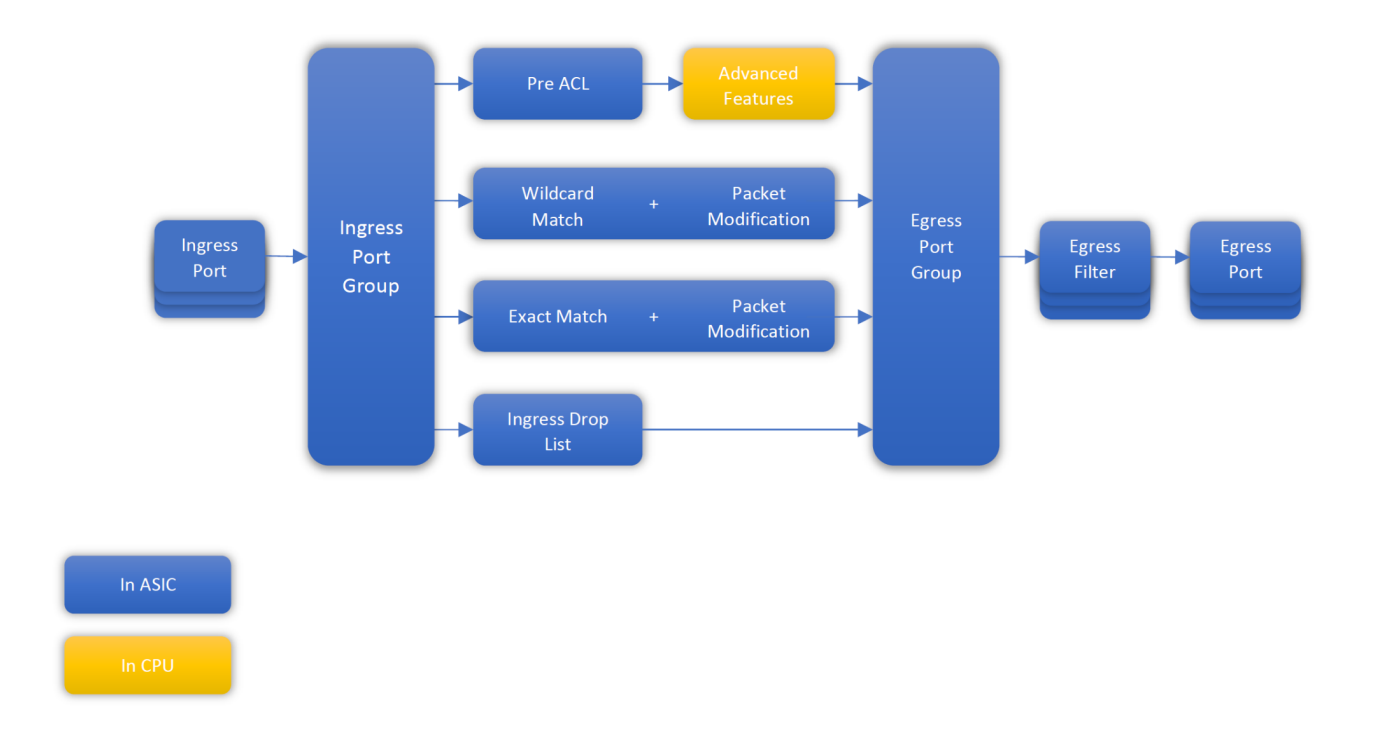

## 4.4.1 Functional Blocks Description

| FUNCTIONAL BLOCK   | FUNCTION                                                                                                    |
|--------------------|----------------------------------------------------------------------------------------------------|
| Ingress Port       | Strip Tunnels:<br>GRE, GTP, VXLAN, MPLS, ERSPAN, Cisco FabricPath<br>Per port inner/outer filtering option                                                                                                    |
| Ingress Port Group | Form a logical group of port(s)                                                                                                    |
| Wildcard Match     | Forward traffic based on:<br>IPv4/6 addresses, L4 Ports, VNI, MPLS (3 labels), outer VLAN, inner VLAN, Protocol, EtherType,<br>DSCP, VNI, IP Fragment, Packet Type, Packet Size, TCP Flag, HTTP method<br>Additional action:<br>Add/remove/modify VLAN, modify MAC addresses, slice packets |
| Exact Match        | Forward traffic based on:<br>IPv4/6 addresses, Protocol, L4 Ports<br>Additional action:<br>Add VLAN, delete double VLAN                                                                                                    |
| Pre ACL            | Forward traffic to CPU based on:<br>IPv4/6 addresses, Protocol, L4 Ports                                                                                                    |
| Ingress Drop List  | Discard traffic based on:<br>IPv4/6 addresses, L4 Ports, VNI, MPLS (3 labels), outer VLAN, inner VLAN, Protocol, EtherType,<br>DSCP, VNI, IP Fragment, Packet Type, Packet Size, TCP Flag, HTTP method                                                                                      |
| Egress Port Group  | Form a logical group of port(s)                                                                                                    |
| Egress Filter      | Drop or permit traffic based on:<br>MAC addresses, IPv4/6 addresses, L4 Ports, outer VLAN, inner VLAN, Protocol, EtherType,<br>DSCP, Packet Type, TCP Flag<br>Additional action:<br>Add/remove/modify VLAN                                                                                  |
| Egress Port        | Enable Timestamp output                                                                                                    |
| Advanced Features  | Filter: IPv4/6 Tuple, IPv4/6 IP list, L2, Regex, packet type, packet length, URL, IMSI, TCP Flag, Combined filters                                                                                                    |

## 4.4.2 Theory of Operation

Ingress rules priority is managed by the rule number ID. User can define the rule ID at rule creation, but rule ID can't be modified when the rule is applied. For this reason, it is highly recommended to partition the rule table IDs by filter type, that way it is easy to insert rules before or after the applied rules.

### Example 1:

This first example describes the rule priority. It is possible to form complex rules by allowing and/or dropping part of the traffic.

| ID  | INGRESS | EGRESS | TYPE OF RULE                 | PARAMETER              | EFFECT                                                                                                    |
|-----|---------|--------|------------------------------|------------------------|----------------------------------------------------------------------------------------------------|
| 99  | X1      |        | Ingress Drop List / Wildcard | Source IP = 10.0.0.0/8 | Drop all traffic coming from X1<br>matching the masked IP                                                                  |
| 100 | X1      | X2     | Policy / Wildcard            | Protocol = tcp         | All TCP traffic coming from X1, not dropped by rule 99, will output on X2                                                  |
| 101 | X1      | X2     | Policy / Pre ACL             | -                      | All traffic coming from X1, not<br>dropped by rule 99, not matched<br>by rule 100, will be sent to CPU<br>and output on X2 |

### Example 2:

In this example, only HTTPS traffic is sent to the CPU for decryption, decrypted traffic egresses on port X2, all other traffic egresses on port X2 directly.

| ID  | INGRESS | EGRESS | TYPE OF RULE      | PARAMETER         | EFFECT                                                                                                    |
|-----|---------|--------|-------------------|-------------------|----------------------------------------------------------------------------------------------------|
| 98  | X1      | X2     | Policy / Pre ACL  | Source Port = 443 | All traffic coming from X1 and<br>matching the rule is sent to CPU<br>and output on X2                          |
| 99  | X1      | X2     | Policy / Pre ACL  | Dest. Port = 443  | All traffic coming from X1 and<br>matching the rule, not matching<br>rule 98 is sent to CPU and output<br>on X2 |
| 100 | X1      | X2     | Policy / Wildcard | -                 | All traffic coming from X1 and not<br>matching rules 98 or 99 will output<br>on X2                              |

### 4.4.3 Benchmarks

Performance of features are evaluated with the latest released firmware. Performance of features processed in CPU depend on the type of traffic, packet rate and concurrent features enabled. Concurrent use of multiple features may affect the overall performance of all features processed in CPU. ASIC features are processed at wire speed and are not subject to any performance degradation.

## 4.5 Port Configuration and Statistics

## 4.5.1 Port Configuration

Interface Status

|               | X1         | ХЗ | Х5        | X7        | X9  | X11 | X13 | X15   | X17  | X19          | X21 | X23    | X25                   | X27       | X29  | X31 | X33      | X35 | X37 | X39     | X41   | X43 | X45  | X47       | C1    | СЗ     |       |
|---------------|------------|----|-----------|-----------|-----|-----|-----|-------|------|--------------|-----|--------|-----------------------|-----------|------|-----|----------|-----|-----|---------|-------|-----|------|-----------|-------|--------|-------|
|               | <b>AT</b>  | 47 | <b>AT</b> | <b>AT</b> | A.T | ¥.4 | 47  | 14    | 7    | <b>AT</b>    | A.V | A.4.   | A.Y                   | <b>AT</b> | A.V. | A7  | AT       | 47  | A7  | 17      |       | A.4 | A.A. | <b>AY</b> | A Y   | A      |       |
|               | X2         | X4 | Х6        | X8        | X10 | X12 | X14 | X16   | X18  | X20          | X22 | X24    | X26                   | X28       | X30  | X32 | X34      | X36 | X38 | X40     | X42   | X44 | X46  | X48       | C2    | C4     | David |
|               |            |    |           |           |     |     |     |       |      |              |     |        |                       |           |      |     |          |     |     |         |       |     |      |           |       | Up     | Down  |
|               |            |    |           |           |     |     |     |       |      |              |     |        |                       |           |      |     |          |     |     |         |       |     |      |           |       |        |       |
| nterface Cor  | nfig       |    |           |           |     |     |     |       |      |              |     |        |                       |           |      |     |          |     |     |         |       |     |      |           |       |        |       |
| Multi-interfa | ces Config |    |           |           |     |     |     |       |      |              |     |        |                       |           |      |     |          |     |     |         |       |     |      |           |       |        |       |
| Port ID 💠     | Enable     |    |           | Туре      |     | 0   |     | Categ | gory |              |     | Speed  | i                     | s         | plit | s   | Split Sp | eed | Cac | he Thre | shold |     |      |           | Descr | iption |       |
| C1            |            |    |           |           | rt  | ~   |     | mixe  | d    | ×            |     |        | ~                     | C         |      |     |          | ) ~ |     |         |       |     |      |           |       |        |       |
| C1_Y1         |            |    | Ing       | gress Po  | ort | ~   |     | mixe  | d    | ~            |     | 10000  | ~                     |           |      |     |          |     |     | 10000   |       |     |      |           |       |        |       |
| C1_Y2         |            |    | Ing       | gress Po  | ort | ~   |     | mixe  | d    | ~            |     | 10000  | ~                     |           |      |     |          |     |     | 10000   |       |     |      |           |       |        |       |
| C1_Y3         |            |    | Ing       | gress Po  | ort | ~   |     | mixe  | d    | ~            |     | 10000  | ~                     |           |      |     |          |     |     | 10000   |       |     |      |           |       |        |       |
| C1_Y4         |            |    | Ing       | gress Po  | ort | ~   |     | mixe  | d    | $\vee$       |     | 10000  | ~                     |           |      |     |          |     |     | 10000   |       |     |      |           |       |        |       |
| C2            |            |    | Ing       | gress Po  | ort | ~   |     | mixe  | d    | $\vee$       |     | 100000 | <ul> <li>V</li> </ul> | C         | ×    |     |          | ~   |     | 10000   |       |     |      |           |       |        |       |
| C3            |            |    | Ing       | gress Po  | ort | ~   |     | mixe  | d    | ~            |     | 100000 | <ul> <li>V</li> </ul> | C         | ×    |     |          | ~   |     | 10000   |       |     |      |           |       |        |       |
| C4            |            |    | Ing       | gress Po  | ort | ~   |     | mixe  | d    | ~            |     | 100000 |                       | C         | ×    |     |          | ~   |     | 10000   |       |     |      |           |       |        |       |
| X1            |            |    | Ing       | gress Po  | ort | ~   |     | mixe  | d    | $\vee$       |     | 10000  | ~                     |           |      |     |          |     |     | 10000   |       |     |      |           |       |        |       |
|               | _          |    | Inc       |           |     |     |     | mixe  | d    | $\mathbf{v}$ |     | 10000  | ~                     |           |      |     |          |     |     | 10000   |       |     |      |           |       |        |       |

Ports can be configured on the **Ports > Config** page.

### Enable

Individual ports can be enabled or disabled via the *Enable* button. All ports are enabled by default.

### Port Type

By default, all ports are set to Egress. To accept traffic, a port must be set to Ingress.

Port type configuration details:

- Egress Port: packets are allowed to be sent;
- Ingress Port: packets are allowed to be received and sent;
- Egress Port (Force Tx): packets are allowed to be sent, packets can output without valid link;
- Loopback: packets egressing a loopback interface will be available on its ingress interface, without the need for external physical loopback.

### Port Category

The *Category* option is purely informative, and can be used to describe the function of the port (e.g. *mixed* for mixed traffic source, *mirror* for SPAN port, *monitor* for TAP).

### Port Speed

The port speed can be set depending on the type of port:

- SFP+: 1G/10G
- QSFP28: 40G/100G/100G FEC

#### Port Split

QSFP28 ports can be split into 4 x 1G, 4 x 10G, 4 x 25G, or 4 x 25G FEC logical ports by enabling the *Split* option and selecting a *Split Speed*.

### Packet Buffer

Packet buffer (*Cache Threshold* option) can be defined for each port. The value represents the number of 256B memory blocks allocated for the port, with a maximum of 90,000 per port.

### Port Description

A description can be input for each port.

### 4.5.2 Statistics

The **Ports > Statistics** page displays statistics for each port. Statistics columns can be displayed or hidden via the *Display/Hide Columns* button.

## 4.6 Traffic Policy

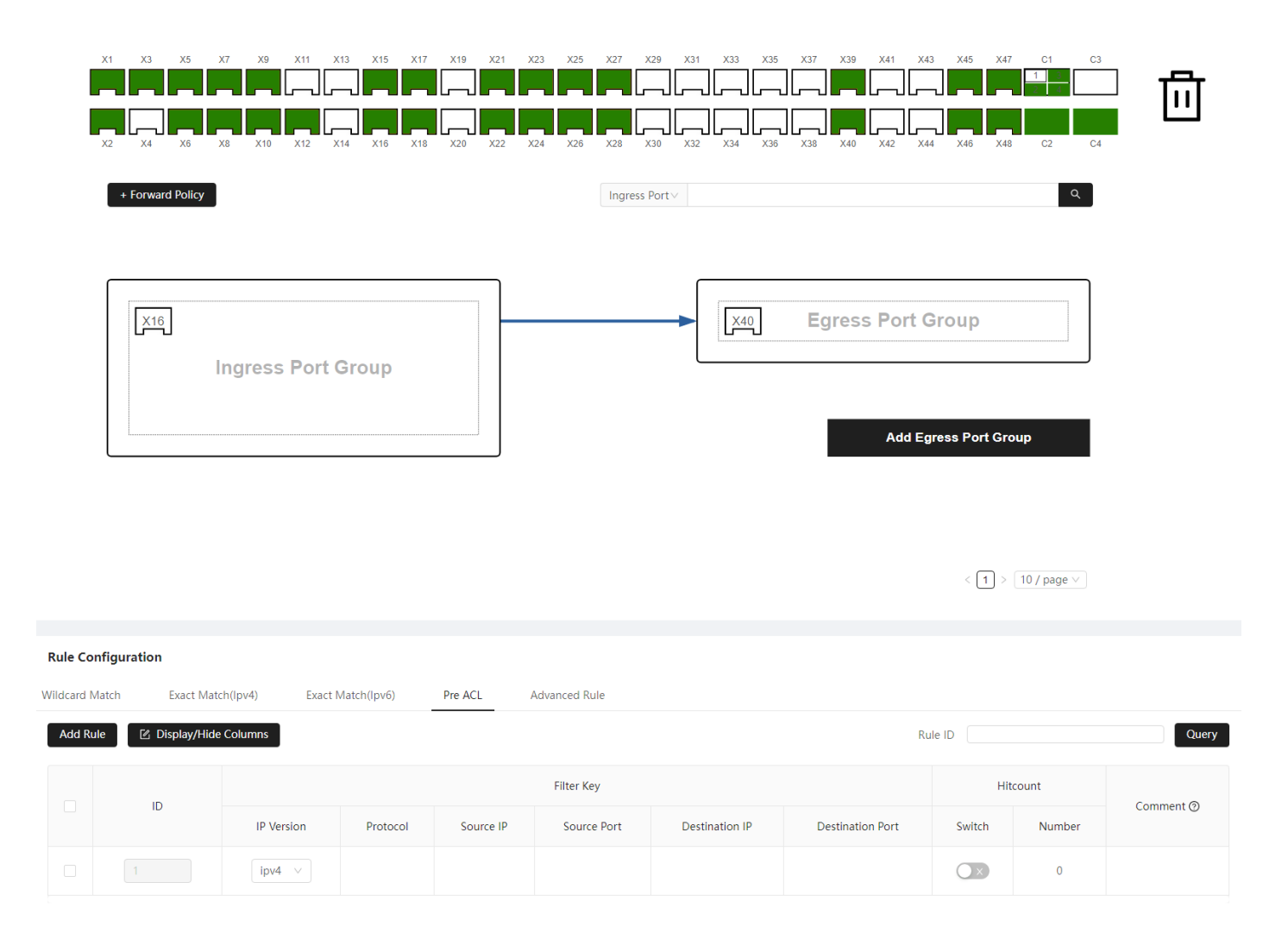

Traffic Policy can be configured on the **Forwarding Policy > Policy** page. It defines the routing between Ingress and Egress ports, the filters, and the traffic manipulation.

A typical workflow is as follows:

- 1. Add a new Forward Policy by pressing the **+ Forward Policy** button.
- Drag and drop one or more ports into the Ingress Port Group block. Note: ingress port and port group options can be defined by clicking on the Ingress Port Group block (see <u>4.6.1</u> and <u>4.6.2</u>).
- Drag and drop one or more ports into the Egress Port Group block. Note: egress port and port group options can be defined by clicking on the Egress Port Group block (see <u>4.6.3</u> and <u>4.6.4</u>).
- 4. Click the **arrow** connecting the Ingress Port Group and Egress Port Group. The page will scroll at the bottom of the page, where you can then define the traffic rules for these port groups.
- 5. Define the traffic rules.

Note: depending on the ingress and egress port and port group options defined previously, you may need to define a *Pre ACL* rule to direct traffic to the CPU (see <u>Features Overview</u> for the list of features processed by the CPU).

6. Press the Confirm All button at the bottom of the page.

**Note:** An Ingress port can only be part of one Ingress Port Group at a time. An Egress Port can be part of multiple Egress Port Groups.

## 4.6.1 Ingress Port Group Options

| Entry Configuration                |            | > |
|------------------------------------|------------|---|
| Ingress Port X2 × 2<br>Port Config | <4 ×       |   |
| ▼ Advanced Features                |            |   |
| SSL Enable (                       | Off        |   |
| Deduplication                      | inable Off |   |
| TCP Reassambly                     | Inner Off  |   |
|                                    | Outer Off  |   |
|                                    |            |   |
| Cancel                             | Confirm    |   |

On the **Forwarding Policy > Policy** page, click an *Ingress Port Group* to open its configuration. Some *Ingress Port Group* features may not be available with the running firmware. The list of available features for each firmware is described in the following table. To change the Firmware, see the <u>Update</u> section.

| SETTING             | NORMAL<br>FIRMWARE | SSL<br>FIRMWARE | NORMAL + SSL<br>FIRMWARE | DESCRIPTION                                                                                                  |
|---------------------|--------------------|-----------------|--------------------------|----------------------------------------------------------------------------------------------------|
| NetFlow             | V                  | ×               | <ul> <li></li> </ul>     | Enable NetFlow generation                                                                                    |
| SSL Enable          | ×                  | v               | ~                        | Enable SSL decryption on the traffic                                                                         |
| Deduplication       | V                  | V               | <ul> <li></li> </ul>     | Enable packet deduplication                                                                                  |
| IP Reassembly       | V                  | ×               | ~                        | Enable IP fragment reassembly                                                                                |
| TCP Reassembly      | V                  | V               | <ul> <li></li> </ul>     | Enable TCP packet reordering                                                                                 |
| Tuple Mode          | v                  | ×               | <ul> <li>✓</li> </ul>    | Define the tuple mode (Outer, Sub-Outer, Inner)                                                              |
| Match Mode          | V                  | ×               | <b>v</b>                 | Define the filtering mode (First match: only the first match is executed, Full match: all filters are ANDed) |
| Priority            | V                  | ×               | ~                        | When filtering mode = First match, define the filter priority                                                |
| Regex Rule Priority | ~                  | ×               | v                        | When filtering mode = First match, define the regex priority                                                 |

## 4.6.2 Ingress Port Options

| Port Config         |                                           |   |
|---------------------|-------------------------------------------|---|
| [                   | + Add                                     |   |
| ▼ X2 x X4 x         |                                           | Ū |
| Ingress Filter Mode | Tunnel Outer Layer     Tunnel Inner Layer |   |
| Egress Filter Mode  | Tunnel Outer Layer     Tunnel Inner Layer |   |
| LoadBalancing Mode  | Tunnel Outer Layer     Tunnel Inner Layer |   |
| Exact Match Enable  |                                           |   |
| Jabber Rx           | 64 - 16000                                |   |
| Tunnel Strip        | GRE GTP VXLAN MPLS ERSPAN CFP             |   |
|                     | Cancel Confirm                            |   |

On the **Forwarding Policy > Policy** page, click an *Ingress Port Group* to open its configuration, then click *Port Config* to open the additional port configuration options. In this section, ports can be organized into subgroups, and the following settings can be configured for each subgroup:

| SETTING             | OPTION                        | DESCRIPTION                                        |
|---------------------|-------------------------------|----------------------------------------------------|
| Ingrees Filter Mede | Tunnel Outer Layer            | Enable Ingress Filters on the outer layer          |
| Ingress Filter Mode | Tunnel Inner Layer            | Enable Ingress Filters on the inner layer          |
| Faraaa Filtar Mada  | Tunnel Outer Layer            | Enable Egress Filters on the outer layer           |
| Egress Fliter Mode  | Tunnel Inner Layer            | Enable Egress Filters on the inner layer           |
| Load Balancing Mode | Tunnel Outer Layer            | Calculate Load Balancing hash on the outer layer   |
|                     | Tunnel Inner Layer            | Calculate Load Balancing hash on the inner layer   |
| Exact Match Enable  | Enable/Disable                | Enable accurate matching rules on this port        |
| Jabber Rx           | 64 - 16000                    | Define the max ingress packet length in Byte       |
| Tunnel Strip        | GRE GTP VXLAN MPLS ERSPAN CFP | Enable tunnel stripping on this port or port group |

## 4.6.3 Egress Port Group Options

| j                                     |                                                                           |
|---------------------------------------|---------------------------------------------------------------------------|
| Egress Port                           | X42 ×<br>Port Config                                                      |
| Egress Type                           | Copy Load Balance IPGRE NVGRE Single Interface<br>Super Group TCP\IP Node |
| <ul> <li>Advanced Features</li> </ul> |                                                                           |
| Encapsulation                         | Type None V                                                               |
| Desensitization                       | Enable Off                                                                |
| Header Output                         | Off                                                                       |
| Add VLAN                              | Enable Off                                                                |
| Remove Header                         | Enable Off                                                                |
| Sample Output                         | Enable Off                                                                |
|                                       |                                                                           |

On the **Forwarding Policy > Policy** page, click an *Egress Port Group* to open its configuration. The *Egress Port Group* type can be defined. This option defines the way traffic will egress the ports that are part of the port group. The egress type can be defined to output traffic to a single interface, multiple interfaces in replication or load balancing, replication to multiple load balancing groups, and the encapsulation method.

| EGRESS TYPE      | DESCRIPTION                                       | ADDITIONAL OPTIONS                                     |
|------------------|---------------------------------------------------|--------------------------------------------------------|
| Сору             | Replicate traffic to multiple interfaces          | Encapsulation (ERSPAN / VXLAN)                         |
| Load Balance     | Load Balance the traffic to multiple interfaces   | Header out                                             |
| Single Interface | Send traffic to a single interface                | Add VLAN<br>Remove Header (VLAN   VXLAN)               |
| Super Group      | Send traffic to multiple Load Balance groups      | Sample Output<br>Stripping by Offset                   |
| IPGRE            | Create an IPGRE tunnel to encapsulate the traffic | Source ID Destinction ID Source MAC Destinction MAC    |
| NVGRE            | Create an NVGRE tunnel to encapsulate the traffic | Source IP, Destination IP, Source MAC, Destination MAC |

## 4.6.4 Egress Port Options

| Port Config |        |            |   |
|-------------|--------|------------|---|
| [           | + Add  |            |   |
| ▼           |        |            | Ū |
| Jabber Tx   | 15996  | 60 - 16004 |   |
| Timestamp   |        |            |   |
|             | Cancel |            |   |

On the **Forwarding Policy > Policy** page, click an *Egress Port Group* to open its configuration, then click *Port Config* to open the additional port configuration options. In this section, ports can be organized into subgroups, and the following settings can be configured for each subgroup:

| SETTING   | OPTION     | DESCRIPTION                                 |
|-----------|------------|---------------------------------------------|
| Jabber Tx | 60 – 16004 | Define the max egress packet length in Byte |
| Timestamp | -          | Add timestamp trailer to packets            |

## 4.6.5 Aggregation

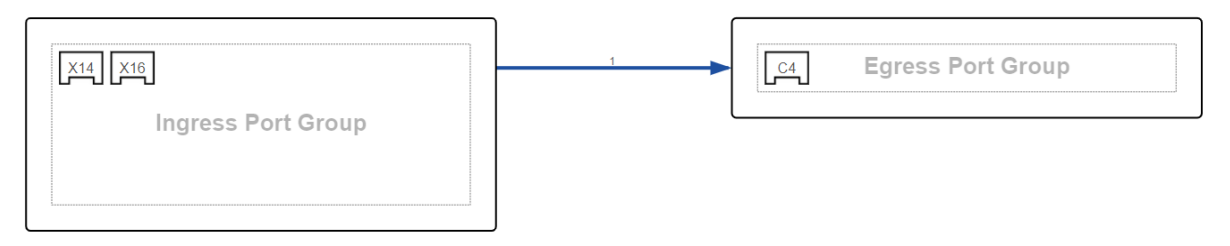

## 4.6.6 Replication

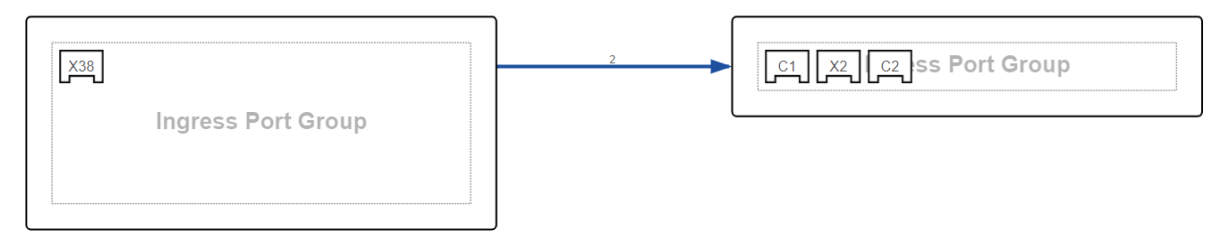

## 4.7 Filtering

## 4.7.1 Mode Configuration

|  | Ingress Rule                 |        |
|--|------------------------------|--------|
|  | ● Ingress Rule & Egress Rule |        |
|  |                              |        |
|  | Confirm                      | Cancel |
|  |                              |        |

The X3 system can be configured in two different rule modes:

- Ingress Rule
- Ingress Rule & Egress Rule

The configured mode has an impact on the number of configurable rules. The number of rules available for each mode is as follows:

- Ingress Rule mode: 3,000 ingress rules, no egress rules available
- Ingress Rule & Egress Rule: 2,000 ingress rules + 1,000 egress rules

## 4.7.2 Ingress Rule

### Wildcard Match

Wildcard match rules is a flexible type of rule that can be used to match packets by several fields. One rule can contain key values for any of the listed fields.

| FIELD              | EXPECTED VALUE                                           | EXAMPLE                  |
|--------------------|----------------------------------------------------------|--------------------------|
| Source IPv4/6      | IP / Mask                                                | 10.10.10.0/255.255.255.0 |
| Destination IPv4/6 | IP / Mask                                                | 10.10.10.0/255.255.255.0 |
| Source Port        | Decimal                                                  | 55397                    |
| Destination Port   | Decimal                                                  | 80                       |
| Outer VLAN         | Decimal                                                  | 10                       |
| Inner VLAN         | Decimal                                                  | 12                       |
| EtherType          | 0x0800, 0x86dd, VLAN (single, double, QinQ), VNTag, None | QinQ                     |
| Protocol           | Protocol number or literal                               | tcp                      |
| DSCP               | Decimal                                                  | 46                       |
| VNI                | Decimal                                                  | 36                       |
| IP Fragment        | Yes, No, None                                            | No                       |
| TCP Flag           | Decimal bitmap                                           | 3                        |
| MPLS #1            | Decimal                                                  | 1                        |
| MPLS #2            | Decimal                                                  | 2                        |
| MPLS #3            | Decimal                                                  | 3                        |
| Packet Size        | =/< Decimal                                              | < 127                    |
| Request Method     | GET, POST, None                                          | GET                      |

One or many actions can be associated for each rule. Possible actions are:

- VLAN (add, delete outer/inner/both, modify outer/inner)
- Source MAC modifier
- Destination MAC modifier
- Slice Packet (to 128 Bytes)
- IPinIP termination
- Hit Counter

### Exact Match

Exact match is another type of ingress rule. Packets are filtered according to exact match tuple rules.

| FIELD              | EXPECTED VALUE             | EXAMPLE    |
|--------------------|----------------------------|------------|
| Source IPv4/6      | IP                         | 10.10.10.1 |
| Destination IPv4/6 | IP                         | 10.10.10.2 |
| Protocol           | Protocol number or literal | udp        |
| Source Port        | Decimal                    | 55397      |
| Destination Port   | Decimal                    | 80         |

One or more actions can be associated for each rule. Possible actions are:

- VLAN (add, delete double)
- Hit Counter

## 4.7.3 Egress Rule

Navigate to the Forwarding Policy > Egress Filter List page to set up egress rules.

Select a port group, then add one or more egress rules to target specific traffic. Targeted traffic can be either allowed to egress (*permit*), or dropped (*deny*).

### 4.7.4 Pre ACL Rule

Pre ACL rules send the targeted packets to the CPU for the processing of advanced features. See <u>Features</u> <u>Overview</u> for the list of features processed by the CPU.

To create a Pre ACL rule, navigate to the **Forwarding Policy > Policy** page, click the **arrow** connecting the *Ingress Port Group* to the *Egress Port Group*, select *Pre ACL*, add a Pre ACL rule, then confirm. If the created Pre ACL rule isn't configured to target specific traffic, all of the traffic will be sent to the CPU for processing.

## 4.8 Advanced Features

## 4.8.1 Packet Deduplication

The Packet Deduplication feature discards duplicated packets from a physical port, a port group, or across any port. As duplication may have various causes, X3 provides several options to configure the feature.

Packet fields used for deduplication:

- Layer 1: Ingress Port Group
- Layer 2: MAC addresses, EtherType, VLAN
- Layer 3: IP header
- Layer 4: TCP sequence number, TCP ACK

To set up deduplication, navigate to the **Forwarding Policy > Policy** page, click an *Ingress Port Group* to open its configuration, enable *Deduplication*, configure the options, then confirm.

The Deduplication feature is achieved in CPU. Traffic must be routed to the CPU using a Pre ACL rule. To do so, click the **arrow** connecting the *Ingress Port Group* to the *Egress Port Group*, select *Pre ACL*, add a Pre ACL rule, then confirm.

### **Configurable Deduplication options:**

| Option       | Layer          | Fields                                        |
|--------------|----------------|-----------------------------------------------|
| Ignore Port  | 1 (Port Group) | Ingress Port Group                            |
| Ignore MAC   | 2 (ETHERNET)   | Source MAC Address<br>Destination MAC Address |
| Ignore L2    | 2 (ETHERNET)   | EtherType<br>VLAN<br>MPLS                     |
| Ignore DSCP  | 3 (IP)         | DSCP                                          |
| Ignore TTL   | 3 (IP)         | TTL                                           |
| Ignore IP-ID | 3 (IP)         | IPv4 Identification field                     |
| Ignore IP    | 3 (IP)         | IP Header (except DSCP, IP-ID and TTL)        |
| Ignore TCP   | 4 (TCP)        | TCP sequence number<br>TCP ACK Flag           |

### Time interval

The deduplication time interval can be set per 100 ms (max. 1000 ms).

## 4.8.2 SSL Decryption

| 9           |          |              |                |            |            |                  |         |            |
|-------------|----------|--------------|----------------|------------|------------|------------------|---------|------------|
| onfig SSL S | atistics |              |                |            |            |                  |         |            |
|             |          |              |                |            |            |                  |         |            |
| file upload |          |              |                |            |            |                  |         |            |
| Upload      | C        | ) 土          |                |            |            |                  |         |            |
| ubmit       |          |              |                |            |            |                  |         |            |
| pkeyList    |          |              |                |            |            |                  |         |            |
|             |          |              |                |            |            |                  |         |            |
| pkeyIndex   |          | pkeyFilename | pkeySrvIP ୍    | pkeyIPType | e pkeyPort | ् pkeyPkeyType ् | pkeyPwd | pkeyAction |
|             |          | nginx.key    | 192.168.10.168 | 4          | 443        | PEM              |         | pkeyDelete |
| 1           |          |              |                |            |            |                  |         |            |

To enable SSL Decryption, first upload a private key file (.key) and its associated configuration file (.json) on the **Advanced Function > SSL** page. Example files can be downloaded from this page. The files should be formatted as follows:

| example.json | <pre>{"pkey_index":1,"srv_ip":"192.168.10.168","file_password":"","srv_port":<br/>443,"filename":"example.key","ip_type":4,"pkey_type":"PEM"}</pre>                                                                                                    |
|--------------|----------------------------------------------------------------------------------------------------|
| example.key  | BEGIN PRIVATE KEY<br>MIIJQgIBADANBgkqhkiG9w0BAQEFAASCCSwwggkoAgEAAoICAQDv7pBDJgQJASPv<br>VndDJnVhLQy3LjAnwK4/nqCx0WMhz+f2Sb/T3FQMdabf31jrEg2OFM31TBi5w+sd<br>WIbGO4VwWPSCTGhKWWJiLOWN052cLXK8jV+9HP29JkrxJgasbN2Hhs6hue/j3pWZ<br><br>L/4ggvQSWvefMhpslNwubzVDZpzapMnuRw5kxQClbyLTG3nWKPMe1FdjMaCuXF/V<br>pn2FJVhtctnlhrxJHRlNLB1cd18NxPUepWDRuJhFpu2dHW4zqp/egsEzZglV47bY<br>1x68m081vyYjYTNhCm2w5t3aqWifaMEbHt5MwBXiN7THfs07WEva61goDP8XaZoW<br>YKgrRnuj/WFwzciAPjBCmQYFv9V7vw==<br>END PRIVATE KEY |

Once this is done, navigate to the **Forwarding Policy > Policy** page, click an *Ingress Port Group* to open its configuration, activate *SSL Enable*, then confirm.

The SSL Decryption feature is achieved in CPU. Traffic must be routed to the CPU using a Pre ACL rule. To do so, click the **arrow** connecting the *Ingress Port Group* to the *Egress Port Group*, select *Pre ACL*, add a Pre ACL rule, then confirm.

### 4.8.3 Data Masking

Data Masking allows you to obfuscate specific data in egress.

To configure data masking, navigate to the **Forwarding Policy > Policy** page, click an *Egress Port Group* to open its configuration, and enable *Desensitization*. With *Desensitization* enabled, select the mode. Depending on the selected mode, the configuration options are defined below.

After configuring the *Desensitization* option, add a <u>Pre ACL rule</u>, and a Default Advanced Rule (*Advanced Rule* > *Default*).

#### Mode: Keyword

#### Range

The range in bits of the data that will be obfuscated, starting from the targeted data (regex).

#### Match Times

The number of times the regex can match data within each packet.

#### Regex

The regular expression for targeting data.

#### Mode

Set\_Num: replaces all data bytes within the specified range with the specified value.

#### Value

The value that will replace the targeted data, specified as decimal ASCII value.

#### Mode: Customize

#### Offset Type

MAC\_Hdr\_Start: data obfuscation will start from the MAC header. MAC\_Data\_Start: data obfuscation will start from the MAC payload. IP\_Hdr\_Start: data obfuscation will start from the IP header. IP\_Data\_Start: data obfuscation will start from the IP payload. L4\_Hdr\_Start: data obfuscation will start from the L4 header. L4\_Data\_Start: data obfuscation will start from the L4 payload.

#### Range

The range in bits of the data that will be obfuscated, starting from the selected offset type.

#### Mode

Set\_Num: replaces all data bytes within the specified range(s) with the specified value. Rc4\_Key: encrypts all data bytes within the specified range(s) with RC4 algorithm.

Value (Set\_Num mode selected) The value that will replace the specified data.

#### RC4 Key (Rc4\_Key mode selected)

The RC4 key with which to encrypt the specified data.

## 4.8.4 NetFlow

The X3 NetFlow feature enables generation and export of NetFlow statistics.

NetFlow can be enabled and configured on the Advanced Function > NetFlow page.

NetFlow Version: v5 / v9

| SETTING              | OPTION                         | DESCRIPTION                                                                                                    |
|----------------------|--------------------------------|----------------------------------------------------------------------------------------------------|
| NetFlow Version      | v5 / v9                        | Select the NetFlow version to use                                                                                                    |
| IP Version           | IPv4 / IPv6                    | Select the IP version for the NetFlow packets                                                                                                    |
| Dst MAC1             | MAC Address                    | Input the MAC address of the NetFlow collector                                                                                                    |
| Dst IP1              | IP Address                     | Input the IP address of the NetFlow collector                                                                                                    |
| Dst Port             | UDP Port                       | Input the destination port                                                                                                    |
| Sample Mode          | None / Fixed / Random / Stream | Select the sampling mode. The sampling mode is based on packets, except for stream option                                                                                                    |
| Sample Rate Interval | 0 - 16000                      | In fixed sampling, sample one of configured number of packets<br>In random sampling: randomly take one of configured number of<br>packets as a sample<br>In stream sampling: take a stream of packets from configured<br>number of packets as a sample |
| NetFlow Output       | Enable / Disable               | Enable the NetFlow statistic output                                                                                                    |
| Output ports         | Port                           | Assign the output port of NetFlow statistic messages                                                                                                    |

Once enabled and configured, NetFlow generation can be enabled for specific ingress port groups (see <u>Ingress Port Group Options</u>).

## 4.8.5 Tunnel Stripping

Strips tunnel headers at ingress. This functionality is performed at line rate in the data plane. The following tunneling protocols are supported: GRE, GTP, VXLAN, MPLS, ERSPAN, CFP. To enable tunnel stripping, see <u>Ingress Port Options</u>.

### 4.8.6 Tunnel Termination

In order to configure one or more input interfaces to perform tunnel termination, it is necessary to activate the tunnel stripping option on these interfaces, and to configure an IP address for ICMP response. This is possible using the following procedure:

1. In **Forwarding Policy > Policy**, click *Ingress Port Group* to open the ingress port group configuration menu.

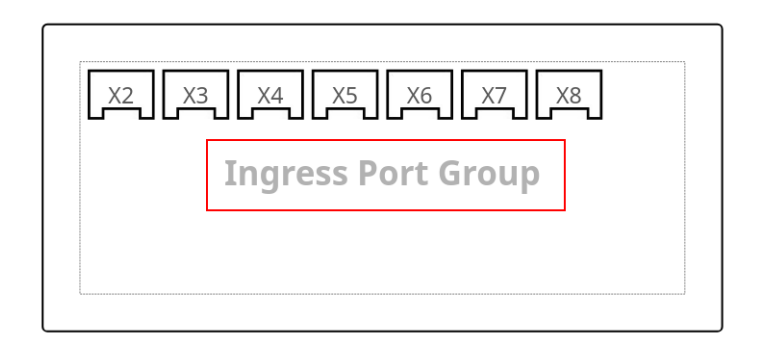

2. Click *Port Config* to open the port configuration menu.

| Entry Configuration |                                                                                            |
|---------------------|--------------------------------------------------------------------------------------------|
| Ingress Port        | X2 ×       X3 ×       X4 ×       X5 ×       X6 ×       X7 ×       X8 ×         Port Config |

- 3. Remove all ports from the port list except for those for which you wish to activate tunnel stripping.
- 4. Select the type(s) of tunnel(s) to strip, for instance ERSPAN.
- 5. Click Confirm.

| Port Config                       |                                             |   |
|-----------------------------------|---------------------------------------------|---|
| [                                 | + Add                                       |   |
| <ul> <li>▼ X3 × X5 × 3</li> </ul> |                                             | Û |
| Ingress Filter Mode               | Tunnel Outer Layer     O Tunnel Inner Layer |   |
| Egress Filter Mode                | Tunnel Outer Layer     O Tunnel Inner Layer |   |
| Load Balancing Mode               | Tunnel Outer Layer     Tunnel Inner Layer   |   |
| Exact Match Enable                |                                             |   |
| Jabber Rx                         | <b>16000</b> 64 - 16000                     |   |
| Tunnel Strip                      | GRE GTP VXLAN MPLS ERSPan CFP               |   |
|                                   | Cancel Confirm                              |   |

6. Navigate to **Advanced Function > ICMP Response** and click *New config* to add a new configuration.

- 7. Select the port you wish to configure.
- 8. Set the IP address and CIDR mask.
- 9. Set the interface MAC address (this must be unique in your network).
- 10. Click Confirm.

| Port config |                   |               |                   |   |
|-------------|-------------------|---------------|-------------------|---|
| 7 * Port    | Х3                |               |                   | ~ |
| IP<br>8     | 192.168.250.98/24 | MAC 9         | aa:aa:aa:aa:aa:aa | Θ |
|             |                   | + Add Address |                   |   |
|             |                   | Confirm       |                   |   |

### 4.8.7 Tunnel Creation

To encapsulate the traffic in an IPGRE or NVGRE tunnel, navigate to the **Forwarding Policy > Policy** page, click an *Egress Port Group* to open its configuration, set *Egress Type* to *IPGRE* or *NVGRE*, and fill in the fields.

To encapsulate the traffic in a VXLAN or ERSPAN tunnel, navigate to the **Forwarding Policy > Policy** page, click an *Egress Port Group* to open its configuration, set *Egress Type* to *Single Interface*, set *Encapsulation Type* to *VXLAN* or *ERSPAN*, and fill in the fields.

### 4.8.8 Traffic Management

The **Advanced Function > Traffic Management** section allows the user to enable traffic shaping, which limits the amount of traffic sent out from the interfaces. Click *Add Group* to select the ports on which to enable shaping, and set the maximum speed in Mbps.

The Statistics page will display the amount of packets which are sent from the interfaces.

Note: The traffic shaping feature requires the presence of a <u>Pre ACL rule</u>, and will use part of the bandwidth available for other advanced features.

# Legal

## Disclaimer

The manufacturer makes no representations or warranties with respect to the contents hereof and specifically disclaims any implied warranty of merchantability or fitness for any particular purpose. The manufacturer reserves the right to revise this publication and to make changes in the content thereof without obligation of the manufacturer to notify any person of such revision or changes.

## Copyright

This publication, including all photographs and illustrations, is protected under international copyright laws, with all rights reserved. Neither this manual, nor any of the material contained herein, may be reproduced without written consent of the author.

## Trademarks

The trademarks mentioned in this manual are the sole property of their owners.

Profitap HQ B.V. High Tech Campus 84 5656AG Eindhoven The Netherlands sales@profitap.com www.profitap.com

© 2023 Profitap — v1.2